# Form ID Quick Reference Guide How to Obtain EDGAR Access Codes to Access EDGAR

#### Disclaimer

These instructions represent the views of the Filer Technical Support branch and are written to assist filers in the preparation and process of filing electronically. The instructions are intended as general guidance and should not be relied on as definitive or a substitute for the EDGAR Filer Manual. http://sec.gov/info/edgar/edmanuals.htm

In this document, you will learn how to apply for EDGAR access codes and then use the codes to access EDGAR.

### Before Obtaining EDGAR Access Codes

Before a filer can access EDGAR, the filer must have EDGAR access codes.

If you are a new filer or an existing filer who wants to file in another capacity as a filing agent or training agent, you must use a Form ID to apply for EDGAR access codes. You do this by completing and submitting an electronic Form ID along with a notarized authentication document. You can obtain this document at <a href="https://www.filermanagement.edgarfiling.sec.gov">https://www.filermanagement.edgarfiling.sec.gov</a>

### Authentication Documentation (From the Edgar Filer Manual 3.2.5)

In addition to the submitted Form ID application, the applicant must submit additional verification documents to help ensure that the application is authentic. Accordingly, the applicant is required to attach a manually signed, notarized, and scanned PDF file of the Notarized Authentication Document to their electronic Form ID.

### How to Apply for EDGAR Access Codes

Note: It is suggested that you gather the information that you need before applying for your Edgar access codes. This will save you some time. You can apply for your codes at <a href="https://www.filermanagement.edgarfiling.sec.gov">https://www.filermanagement.edgarfiling.sec.gov</a>,

To apply for your EDGAR access codes:

- 1. Go to http://www.sec.gov/about/forms/formid.pdf.
- 2. Fill out and print the pdf Form ID.
- 3. Have the form signed by the owner of the CIK.
- 4. Have the form **notarized and dated.**
- 5. Scan the document to your computer and save it as a pdf.

**NOTE:** The document file name must:

- Be in lower case and no longer than 32 characters in length
- Have a name that must start with a letter (a-z) and not contain spaces.

File names may contain digits (0-9), up to one period (.), one hyphen (-), and one underscore (\_) character.

6. Attach the form to your electronic Form ID application and submit both to the Commission at https://www.filermanagement.edgarfiling.sec.gov

# After Obtaining Your Access Codes

After you have obtained your access codes, you will be ready to log in to EDGAR, transmit submissions, run company queries, update your company information, or change your password/CCC (CIK Confirmation Code).

Below, you will see the PDF Form for Authentication Documentation.

| F Form ID for<br>thentication<br>cumentation |                                                                                                    |                                                                                                    |                                                                                                |                                                     |
|----------------------------------------------|----------------------------------------------------------------------------------------------------|----------------------------------------------------------------------------------------------------|------------------------------------------------------------------------------------------------|-----------------------------------------------------|
|                                              |                                                                                                    | US. Securities and                                                                                                    | l Exchange Commission                                                                          | OND AFFROML                                         |
|                                              |                                                                                                    | Washing                                                                                                    | 10n, DC 20549                                                                                  | G20: Number 3235-0120<br>Digites Networker 30, 2013 |
|                                              |                                                                                                    | FO                                                                                                    |                                                                                                | Tsilinalet staragetiniten<br>Toursperiesjonse 0.15  |
|                                              | UI                                                                                                    | NIFOR M APPLICATION FOR A                                                                                                    | CCESS CODES TO FILE ON E                                                                       | DGAR                                                |
|                                              |                                                                                                    | PART I-APPLICATION FOR A                                                                                                    | CCESS CODES TO FILE ON EDG                                                                     | AR                                                  |
|                                              | Name of applicant (Ap<br>suffix [e.g., ''Jr']) <mark>ABC</mark>                                                                                                    | plicant's name as specified in its ch<br>CO                                                                                                    | arler, ekcept, if individual, lastrarre                                                        | e, first name, middle name,                         |
|                                              | Mailing Address or De                                                                                                    | st Office Box No. 555 Fifth                                                                                                    | St                                                                                             |                                                     |
|                                              | Alexandria                                                                                                    | 2                                                                                                    | VA at                                                                                          | 22312                                               |
|                                              | caty                                                                                                    | State or Country                                                                                                    |                                                                                                | p                                                   |
|                                              | Telephone number (inc                                                                                                    | clude Area and, if Foreign, Count                                                                                                    | ry Code) <u>200-000-0000</u>                                                                   |                                                     |
|                                              | Applicant is (see defini                                                                                                    | itions in the General Instructions                                                                                                    | ):                                                                                             |                                                     |
|                                              | Clearing Agency Filer Filing Agent Institutional Inser Institutional Inser Large Tader Municipal Adviso: Municipal Adviso: Municipal Adviso: Nationally Recogn Non-InsertmentC Security-Based Sv Security-Based Sv Security-Based Sv Security-Based Sv Training Agent Transfer Agent | tment Manager (Form 13F Filer)<br>my, Business Development Comp<br>r<br>ise Dealer<br>mized Satistical Rating Organizat<br>company Applicant under the Inve<br>wap Data Repository<br>wap Dealer and Major Security-B<br>wap Execution Facility<br>= EU-ED INFO DUATION/72 to co | oany or Insurance Company Separ<br>ion<br>struent Company Act of 1940<br>ased Swap Participant | ate Account                                         |
|                                              | PART II-                                                                                                    | - FILER INFORMATION (To be co                                                                                                    | impleted only by filters that are no                                                           | t individuals)<br>Doocooo                           |
|                                              | Filer's Tax or Federal L<br>Doing Business As                                                                                                    | dentification Number(do not ent                                                                                                    | er Social Security Number) UU-                                                                 |                                                     |
|                                              | Foreign Name (if Forei                                                                                                    | ion Issuer Filer and a milicable)                                                                                                    |                                                                                                |                                                     |
|                                              | Drive and Durch and Add                                                                                                    |                                                                                                    | ·····                                                                                          |                                                     |
|                                              | PHINELY BUSINESS Addi                                                                                                    | iess of fost of the Box No. (If di                                                                                                    | nener( nour usrny/\$ sources)                                                                  |                                                     |
|                                              | City                                                                                                    | State or Country                                                                                                    | Zij                                                                                            | p                                                   |
|                                              | State of Incomposition                                                                                                    |                                                                                                    | Fiscal War End (rordwy                                                                         | 1                                                   |
|                                              | Ransans, who<br>SEC 2084 (1-13)                                                                                                    | a uspand to the collication of inform.<br>unless the form displays a c                                                                                                    | ation contained in this form are not in<br>aurent will: Chill control municer.                 | quilited to respond                                 |

# Step 1: Print the form and sign it.

Step 2: Have the form notarized and dated for authentication.

| PART III-CONTACT INFORMATION (To be completed by all applicants)         Person to modive EDGAR Information, Inquines and Access Code       555-555-5555         Telephone Number (Include Anse and, if Foreign, Country Code)                                                                                                    |                                                                                                    |                                                                                                    |                                                                                                    |                                          |
|----------------------------------------------------------------------------------------------------|----------------------------------------------------------------------------------------------------|----------------------------------------------------------------------------------------------------|----------------------------------------------------------------------------------------------------|------------------------------------------|
| PART III-CONTACT INFORMATION (To be completed by all applicants) Person to movies EDGAR Information, Inquines and Access Codes 555-555-5555 Telephone Number (Include Area and if Fromagn Licants on alling address) 555 Fifth St. City Allexandria plate or Country VA Zip 20744 E-Mail Address  NRT M- ACCOUNT INFORMATION (To be completed by filers and filing age uts only) Person to movies SEC Account Information and Billing Invoices John Doe Telephone Number (Include Area and if Fromagn Country Code)  RetT M- ACCOUNT INFORMATION (To be completed by filers and filing age uts only) Person to movies SEC Account Information and Billing Invoices John Doe Telephone Number (Include Area and if Fromagn Country Code) 555 Fifth St. City Alexandria State or Country VA Zip 22312  RetT V- SEENATURE (To be completed by all applicants) Signature Type or Paint Name John Doe Print the form and sign Have the form Notarize Dated for authentication Date of the Somplete Act of 193 (15 U.S.C. Trefs)), settings 18/02(2) (15 U.S.C. Trefs), description 20(4) (2) (2) (2) (2) (2) (2) (2) (2) (2) (2                                                                                                    |                                                                                                    |                                                                                                    |                                                                                                    |                                          |
| Person to receive ED-GAR Information, Inquiries and Access Codes 000-000-0000<br>Telephone Number (Include Area and if Foreign, Country Code)<br>Maling Address or Post Office Bow No. (if different from applicant's railing address)<br>555 Fifth St.<br>City Alexandria ptate or Country VA Zip 20744<br>E-Mail Address<br>PART IV – ADCOUNT INFORMATION (To be completed by Filers and Filing agents only)<br>Person to receive SEC Account Information and Billing Invoices Uohn Doe<br>Telephone Number (Include Area and if Foreign, Country Code) 555-555-5555<br>Maling Address or Post Office Bow No. (if different from applicant's railing address)<br>555 Fifth St.<br>City Alexandria State or Country VA Zip 22312<br>PART V – SIGNATURE (To be completed by all applicants)<br>Signature<br>Type or Paint Name John Doe<br>Date Office Bow No. (if different from applicant's railing address)<br>Signature<br>Type or Paint Name John Doe<br>Date Office Bow No. (if different form applicant's railing address)<br>Signature<br>Type or Paint Name John Doe<br>Date Office Bow No. (if different form applicant's railing address)<br>Signature<br>Type or Paint Name John Doe<br>Date Office Bow No. (if different form applicant's railing address)<br>Signature<br>Type or Paint Name John Doe<br>Date Office Bow No. (if different form and sign<br>Have the form Notarized<br>Dated for authentication<br>Signature (SC) (SC). The Sci Address of Sci Address or Sci BUSC. 1001.<br>Section of The Sci Distribution of Biol (SUSC). The Sci Address of Sci Address of Address of Sci Address of Address of Sci Address of Sci Address of Address of Sci Address of Sci Address of Sci Address of Address of Address of Address of Address of Sci Address of Address of Address | PART III                                                                                                    | - CONTACT INFORMATION (To be completed                                                                                                    | by all applicants)                                                                                                    |                                          |
| Telephone Number (Include Area and, if Foreign, Country Code) Maling Address or Post Office Box No. (if different from applicants railing address) 555 Fifth St. City Alexandria plate or Country VA zip 20744 E-Mail Address BART IV - ACCOUNT INFORMATION (To be completed by filers and filing age its outy) Person to movie SEC Account Information and Billing Invoice John Doe Telephone Number (Include Area and if Foreign, Country Code) 555-555-5 Maling Address or Post Office Box No. (if different from applicants railing address) 555 Fifth St. City Alexandria State or Country VA zip 22312 PART V - StGNATURE (To be completed by all applicants) Signature Type or Print Name John Doe Telephone Number (Include Area and if Foreign, Country Code) 555-555-5 Signature Type or Print Name John Doe Type or Print Country VA zip 22312 PART V - StGNATURE (To be completed by all applicants) Signature Type or Print Name John Doe Telephone Number (Include Area and if State or Country VA zip 22312 Part V - StGNATURE (To be completed by all applicants) Signature Type or Print Name John Doe Type or Print the form and sign Have the form Notarize Dated for authentication Date (Include Area and IP3) (ISUES: 7%), estions IS() and 20() of the Bengies Exchange Art of IP34 (ISUES: 7%)(Quid T%)(Quid T%)(Q                                                               | Person to movive EDGAR Info                                                                                                    | ernation, Inquiries and Access Codes                                                                                                    | -000-0000                                                                                                    |                                          |
| Mailing Address or Port Office Box No. (if different from applicant's railing address)<br>555 Fifth St.<br>City Alexandria plate or County VA Zip 20744<br>E-Mail Address<br>BART N- ACCOUNT INFORMATION (To be completed by filers and filing age us only)<br>Person to reserve SEC Account Information and Billing Invoices John Doe<br>Telephone Number (Include Area and if Foreign, County Code) 555-555-5555<br>Mailing Address or Port Office Box No. (if different from applicant's railing address)<br>555 Fifth St.<br>City Alexandria State or County VA Zip 22312<br>BART V- SKINATURE (To be completed by all applicants)<br>Signature<br>Type or Print Name John Doe<br>Position or This CEO<br>Date 2/2/2002<br>Print the form and sign Have the form Notarizee<br>Dated for authentication<br>State or County of Div Size Size Size Size Size Size Size Size                                                                                                    | Telephone Number (Include A                                                                                                    | rea and, if Foreign, Country Code)                                                                                                    |                                                                                                    |                                          |
| City Alexandria pate or Country VA Zip 20744<br>E-Mail Address<br>RART IV – ACCOUNT INFORMATION (To be completed by filers and filing age ats only)<br>Person to receive SEC Account Information and Billing Invoices John Doe<br>Telephore Number (Include Area and if Foreign, Country Code) 555-555-5555<br>Mailing Address or Post Office Box No. (if different from applicants mailing address)<br>555 Fifth St.<br>City Alexandria State or Country VA Zip 22312<br>PART V – SIGNATURE (To be completed by all applicants)<br>Signature<br>Type or Print Name John Doe<br>Position or This CEO<br>Date 2/2/2002<br>Print the form and sign<br>Have the form Notarize<br>Dated for authentication<br>State of D93 (USUSC. 7%(s)), settions 10(s) and 28(s) of the Semptise Exclusions to add 86<br>the Sumplex Address or J093 (USUSC. 7%(s)), settions 10(s) and 28(s) of the Semptise Exclusions to add 86<br>the Sumplex Address or J093 (USUSC. 7%(s)), settions 10(s) and 20(s) of the Semptise Exclusions to add 86<br>the Sumplex Address or J093 (USUSC. 7%(s)), settions 10(s) and 20(s) of the Semptise Exclusions to add 86<br>the Sumplex Address or J093 (USUSC. 7%(s)), settions 10(s) and 38(s)<br>the Sumplex Address or J093 (USUSC. 7%(s)), settions 10(s) and 20(s) of the Semptise Exclusions to add 86<br>the Sumplex Address or J093 (USUSC. 7%(s)), settions 10(s) and 38(s)<br>the Sumplex Address or J093 (USUSC. 7%(s)), and setting add 20(s) of the Semptise Exclusions to add 86<br>the Sumplex Address or J093 (USUSC. 7%(s)), and setting add 20(s) of the Semptise Exclusions to add 86<br>the Sumplex Address or J093 (USUSC. 7%(s)), and the USUSC. 7%(s), add 20(s) of the Semptise Table 100 (USUSC. 7%(s)), add 20(s) of the Semptise Add 1093 (USUSC. 7%(s)), add 20(s) of the Semptise Semplex Address to Exclusions to add 86<br>the Sumetime Theorem Address and Exclusions and the USCR. 7%(s), add 20(s) add 20(s) of the Semptise add 1094 (USUSC. 7%(s)), add 20(s) add 20(s) of the Semptise Address areas access to the EUCRR. 7%(s) add 20(s) add 20(s) add 20(s) add 20(s) add 20(s) add 20(s) add 20(s) add 20(s) add 20(s)           | Mailing Address or Post Office<br>555 Fifth St.                                                                                                    | : Box No. (if different from applicant's mailing                                                                                                    | (addness)                                                                                                    |                                          |
| E-Mail Address  RRT IV - ACCOUNT INFORMATION (To be completed by filers and filing age its only)  Person to receive SEC Account Information and Billing Invices John Doe Telephone Number (Include Area and, if Foreign, Country Code)  555-555-5555  Mailing Address or Post Office Bon No. (if different from applicant's mailing address)  555 Fifth St.  City Alexandria State or Country VA Zip 22312  PART V - SKINATURE (To be completed by all applicants)  Signature  Type or Print Name John Doe Part V - SKINATURE (To be completed by all applicants)  Signature  Type or Print Name John Doe Part V - SKINATURE (To be completed by all applicants)  Signature  Type or Print Name John Doe Date 2/2/2002  Intertional minimum office constructs for a spin to address or operative for authentication  The form and sign Have the form Notarize Dated for authentication  The State of 1933 (15 USC. 786(0)), settions 10(0) ad 22(0) of the Samplace Art of 1934 (15 USC. 786(0) and 70(4)), settions 10(0) use 200 and 38 of the Investment Company Art of 1940 (15 USC. 786(0)), settions of the information, We will use this information to files, fully agents, and taxing agents.                                                                                                    | <sub>City</sub> Alexandria                                                                                                    | State or Country VA                                                                                                    | <sub>Zip</sub> 20744                                                                                                    |                                          |
| BART IV- ACCOUNT INFORMATION (To be completed by filers and filing age its only)         Person to receive SEC Account Information and Billing Invoices       John Doe         Telephone Number (Include Area and, if Foreign, Country Code)       555-555-5555         Mailing Address or Post Office Bow No. (if different from applicant's mailing address)       5555 Fifth St.         City       Alexandria       State or Country       VA       Zip       22312         Part V - SIGNATURE (To be completed by all applicants)       Signature       Print the form and sign         Type or Print Name       John Doe       John Doe         Position or Title       CEO       Dated for authentication         Date       2/2/2002       Dated for authentication         Intertional ministements of omissions offices constitute fideral criminal violations. See 18 USC. 1001.       Setting 19(4) off198 Security State of 1994 (USUSC. 7%(4)), setting 19 (USUSC. 7%(4)), setting 19 (USUSC. 7%(4)),                                                                                                    | E-Mail Address                                                                                                    |                                                                                                    |                                                                                                    |                                          |
| BART IV- ACCOUNT INFORMATION (To be completed by filers and filing age us only)         Person to receive SEC Account Information and Billing Invoices       John Doe         Telephone Number (Include Area and, if Foreign, Country Code)       555-555-5555         Mailing Address or Post Office Box No. (if different from applicants mailing address)       5555 Fifth St.         City       Alexandria       State or Country       VA       Zip       22312         Part V- SIGNATURE (To be completed by all applicants)       Signature       Print the form and signature         Type or Print Name       John Doe       Print the form Notarizee         Date       2/2/2002       Dated for authentication         Itertional nicksteeners or omissions of florts constructs fideal criminal violations. See 18 USC. 1001.       Section 19(a) office Securities Act of 1933 (15 USC. 7%(b)), sections 18(a) and 28(a) office Securities Exchange Act of 1934 (15 USC. 7%(b)), sections 19(a) and 28(a) office Securities Exchange Act of 1934 (15 USC. 7%(b)), sections 19(a) 41(bit Doc Southies Exchange Act of 1934 (15 USC. 7%(b)), sections 19(a) 41(bit Doc Southies Exchange Act of 1934 (15 USC. 7%(b)), and 28(a) office southies Exchange Act of 1934 (15 USC. 7%(b)), sections 19(a) 41(bits information. We will use this information to sign system identification to the Dick Rest. Rest.                                                                                                    |                                                                                                    |                                                                                                    |                                                                                                    |                                          |
| Person & receive SEC Account Information and Billing Invoices O 01111 DOC<br>Telephone Number (Include Area and, if Foreign, Country Code) 555-555-5555<br>Mailing Address or Post Office Bow No. (if different from applicant's mailing address)<br>555 Fifth St.<br>City Alexandria State or Country VA Zip 22312<br>PART V – SKENATURE (To be completed by all applicants)<br>Signature<br>Type or Print Name John Doe<br>Print the form and sign<br>Have the form Notarize<br>Dated for authentication<br>Date 2/2/2002<br>Intertional misstatements of omissions of fasts constitute fielderal original violations. See 18 USC. 1001.<br>Section 19(a) of the Securities Act of 1993 (15 USC. 71s(b)), sections D(a) and 20(a) of the Securities Exclange Act of 1994<br>(15 USC. 78n(c)) and 78n(c)), sections D(a) and 20(a) of the Securities Exclange Act of 1994<br>(15 USC. 78n(c)) and 78n(c)), sections 100 of the Thet Indeptuse Act of 1999 (13 USC. 71s(c)), addrestions 30 and 18 of<br>the Intertement Company Act of 1990 (15 USC. 70 actions D(c)) and 20(a) of the Securities Exclange Act of 1994<br>(15 USC. 78n(c)) and 78n(c)), sections 100 of the Thet Indeptuse Act of 1999 (13 USC. 71s(c)), and sections 30 and 18 of<br>the Intertement Company Act of 1990 (15 USC. 70 act, and 20(a) of the Securities Exclange Act of 1994<br>(15 USC. 78n(c)) and 78n(c)). Sections 100 of the Thet Indeptuse Act of 1999 (13 USC. 71s(c)), and exclange 30 and 18 of<br>the Intertement Company Act of 1990 (15 USC. 70 act, and training agents, and training agents, and training agents. The will allow the Comparison to identify<br>persons and glocator is short induction to files, filing agents, and training agents, and training agents. The will allow the Comparison to identify<br>persons and glocator is short induction to files, filing agents, and training agents. The will allow the Comparison to identify<br>persons and glocator is short induces to the EDOAR system.                                                                                                    | PART IV- ACC                                                                                                    | DUNT INFORMATION (To be completed by file                                                                                                    | rs and filing agents only)<br>In e                                                                                                    |                                          |
| Telephone Number (Include Aires and, if Foreign, Country Code) 0000 0000 0000 0000 0000 0000 0000 0                                                                                                    | Person to receive SEC Account                                                                                                    | t Information and Billing Invoices 555-5                                                                                                    | 55-5555                                                                                                    |                                          |
| Maling Address or Post Office Box No. (if different from applicant's maling address)<br>555 Fifth St.<br>City Alexandria State or Country VA Zip 22312<br>PART V - SIGNATURE (To be completed by all applicants)<br>Signature<br>Type or Print Name John Doe<br>Type or Print Name CEO<br>Date 2/2/2002<br>Interional nik statements or omissione of fasts constitute faleral optimizal violations. See 18 U.S.C. 1001.<br>Section 19(a) of the Seruptities Ast of 1993 (15 U.S.C. 71s(b)), sections 10(a) and 20(a) of the Seruptites Evaluage Ast of 1994 (15 U.S.C. 71s(b)), sections 10(a) of the Seruptites Evaluations to U.S.C. 71s(c)), and Study and Study (15 U.S.C. 71s(c)), sections 10(a) of the Seruptites Evaluations to U.S.C. 71s(c)) and Study and Study (15 U.S.C. 71s(c)), sections 10(a) of the Seruptites Evaluations to U.S.C. 71s(c)) and Study and Study (15 U.S.C. 71s(c)), sections 10(a) and 20(a) of the Seruptites Evaluates the U.S.C. 1014<br>Section 19(a) of the Seruptite Ast of 1993 (15 U.S.C. 71s(c)), sections 10(a) and 20(a) of the Seruptites Evaluates to U.S.C. 1014<br>Section 19(a) of the Seruptite Ast of 1993 (15 U.S.C. 71s(c)), sections 10(a) and 20(a) of the Seruptites Evaluage Ast of 1994 (15 U.S.C. 71s(c)), sections 10(a) and Study (15 U.S.C. 71s(c)), sections 10(a) and Study (15 U.S.C. 71s(c)), sections 10(a) and Study (15 U.S.C. 71s(c)), sections 10(a) and Study (15 U.S.C. 71s(c)), sections 10(a) and Study (15 U.S.C. 71s(c)), sections 10(a) and 20(a) of the Secuptite Evaluates the U.S.C. 1014<br>Section 19(a) of the Secuptite Ast of 1993 (15 U.S.C. 71s(c)), sections 10(a) and 20(a) of the Secuptite Evaluates the U.S.C. 1014<br>Print the form and the security of the Security (15 U.S.C. 71s(c)), sections 10(a) and 20(a) of the Security Evaluates (15 U.S.C. 71s(c)), sections 10(a) and 30(a) of the Security (15 U.S.C. 71s(c)), sections 20(a) and 30(a) of the Security (15 U.S.C. 71s(c)), and 30(a) of the Security (15 U.S.C. 71s(c)), and 30(a) of the Security (15 U.S.C. 71s(c)), and 30(a) of the Security (15 U.S.C. 71s(c)), and 70(                                                  | Telephone Number (Include A:                                                                                                    | rea and, if Foreign, Country Code)                                                                                                    |                                                                                                    |                                          |
| City Alexandria State or Country VA Zip 22312<br>PART V – SIGNATURE (To be completed by all applicants)<br>Signature<br>Type or Print Name John Doe<br>Position or Title CEO<br>Date 2/2/2002<br>Intertional missioners or onuisions of farts constitute federal original violations. See 18 V.S.C. 1001.<br>Section 19(4) of the Securities Act of 1993 (15 V.S.C. 71%(3)), sections 18(4) and 29(4) of the Securities Environge Act of 1994 (15 V.S.C. 71%(4)), sections 18(4) and 29(4) of the Securities Environs 30 and 38 of<br>the Weatment Company Act of 1993 (15 V.S.C. 71%(4)), sections 18(4) and 29(4) of the Securities Environs 30 and 38 of<br>the Weatment Company Act of 1993 (15 V.S.C. 71%(4)), sections 19(4) of the Securities information. We will use this<br>information to esign system identification to files, filing agents, and training agents. This will allow the Commission to identify<br>persons section genetics to the Dio AR system.                                                                                                    | Mailing Address or Post Office<br>555 Fifth St.                                                                                                    | : Box No. (if different from applicant's mailing                                                                                                    | (addness)                                                                                                    |                                          |
| Signature       PART V - SIGNATURE (To be completed by all applicants)         Signature       John Doe         Position or Title       CEO         Date       2/2/2002         Intertional misstements or omissions of fasts constitute fadepal originizal violations. See 18 U.S.C. 1001.         Section 19(4) of the Securities Act of 1993 (15 U.S.C. 176(4)), sections 10(4) of the Securities Exclose 10 and 38 of the Investment Compute Act of 1993 (15 U.S.C. 176(4)), and 20(4) of the Securities information. We will use this information to sign system identific ation to false, filing agents, and training agents. This will allow the Commission to identify previous explicit son. We will use this information to sign system identific ation to false, filing agents, and training agents. This will allow the Commission to identify                                                                                                    | atu Alexandria                                                                                                    | State or Country VA                                                                                                    | <sub>7m</sub> 22312                                                                                                    |                                          |
| Date <u>17.27.2002</u><br>Intertional mixturements or omissions offants constitute federal spining violations. See 18 U.S.C. 1001.<br>Section 19(a) of the Securities Art of 1933 (15 U.S.C. 78(a)), sections 19(a) and 29(a) of the Securities Exchange Art of 1934<br>(15 U.S.C. 78m(a) and 78m(a)), sections 19 of the Those Indenture Art of 1939 (15 U.S.C. 78ms), and sections 30 and 38 of<br>the Investment Company Art of 1940 (15 U.S.C. 80a 29 and 80a 37) and house explosions for this information. We will use this<br>information to segin system identification to files, filing agents, and training agents. This will allow the Commission to identify<br>person sending electronic schemissions and part scores occuss to the EIGAR system.                                                                                                    | Type or Print Name John                                                                                                    | Doe                                                                                                    |                                                                                                    | Print the form and<br>Have the form Nota |
| Intertional missionenests of omissions of fasts constitute federal officinal violations. No 18 USC, 1001.<br>Section 19(a) of the Securities Act of 1993 (15 USC, 77s(a)), sections 12(a) and 22(a) of the Securities Exchange Act of 1994<br>(15 USC, 78m(a) and 78m(a)), section 319 of the Thirt Indenting Act of 1999 (15 USC, 78ss), and sections 30 and 38 of<br>the Investment Company Act of 1940 (15 USC, 80 as 29 and 80 as 7) anthogice collipation of this information. We will use this<br>information to estign system identification to files, filing agents, and training agents. This will allow the Commission to identify<br>persons ending electronic schwissions and gate to some excess to the EDGAR system.                                                                                                    | Position or Title CEO                                                                                                    |                                                                                                    |                                                                                                    | Dated for authenti                       |
| Section 19(a) of the Securities Act of 1933 (LS U.S.C. 176(a)), sections 13(a) and 23(a) of the Securities Exchange Act of 1934<br>(LS U.S. 1877(a) and 1874(a)), section 110 of the These Indentume Act of 1939 (LS U.S. C. 1886), and sections 30 and 38 of<br>the Investment Company Act of 1940 (LS U.S.C. 80 a 29 and 80 a 37) anthogize collision for this information. We will use this<br>information to estim identification to files, filing access and tailing agents. This will allow the Commission to identify<br>persons sending electronic submissions and grant secure access to the EDGAR system.                                                                                                    | Position or Title CEO<br>Date 2/2/2002                                                                                                    |                                                                                                    |                                                                                                    | Dated for authenti                       |
| •                                                                                                    | Position or Title <u>CEO</u><br>Date <u>2/2/2002</u>                                                                                                    | sione of facts constitute falseal criminal violations                                                                                                    | Sive 18 U.S.C. 1001.                                                                                                    | Dated for authenti                       |
|                                                                                                    | Position or Title <u>CEO</u><br>Date <u>2/2/2002</u><br>Intertional mistatements or omia<br>Section 19(a) of the Semutities And<br>(15 U.S.C. 18m(a) and 18m(c)), so<br>(15 U.S.C. 18m(a) and 18m(c)), so<br>the Investment Company Act of 11<br>process sending electronic adomic               | sions of fasts constitute fedgeal criminal violations.<br>tof 1993 (15 U.S.C. 1956)), sections 13(a) and 23(<br>stion 319 of the Thust Indenture Ast of 1939 (15 U<br>340 (15 U.S.C. 30 a 29 and 30a3 7) at home solid<br>first down to flass, filtar generation, and training sogets<br>sions and grant secure access to the EDGAR system | Sive 18 U.S.C. 100 1.<br>1) of the Securities Evolutions 30 and 38 of<br>5.C. 1785 s), and sections 30 and 38 of<br>this not this information. We will use this<br>This will allow the Commission to identify<br>1.       | Dated for authenti                       |
|                                                                                                    | Position or Title <u>CEO</u><br>Date <u>2/2/2002</u><br>Intertional noisettements or omio<br>Section 19(4) of the Securities And<br>(15 US L: Ring(4) and Ring(4)), so<br>the Investment Company Act of 11<br>information to assign system ident<br>persons sending electronic admini            | zione of florts constitute federal oriminal violations.<br>t of 1993 (15 U.S.C. ??s(a)), sections 13(a) and 23(<br>suion 319 of the That Indentum Ast of 1999 (15 U<br>40 (15 U.S.C. 80 a 29 and 80a 3 ?) at horize solici<br>if oution to files, filing agents, and training agents<br>sions and grant scourse access to the EDGAR system | Sie 18 U.S.C. 100 1.<br>1) of the Securities Exchange Act of 1934<br>S.C. (1986), and sections 30 and 38 of<br>thion of this indomation. We will use this<br>This will allow the Commission to identify<br>a.             | Dated for authenti                       |
|                                                                                                    | Position or Title <u>CEO</u><br>Date <u>2/2/2002</u><br>Intertional reisstatements or omion<br>Section 19(a) of the Securities Act<br>(15 US C. 18m(a) and 18m(4), act<br>the Investment Company Act of 11<br>information to essign system ident<br>persons sending electronic submic            | rjope of fasts sopetitute fedgal oriminal violations.<br>tof 1933 (15 U.S.C. 195(a)), sestions 13(a) and 23(<br>artion 319 of the Thust Indemum Ast of 1939 (15 U<br>40 (15 U.S.C. 80 a 22 and 80 a 3 7) and horizons color<br>if and others, films agents, and training sogets<br>sions and grant service access to the EDGAR system      | Ste 18 U.S.C. 100 1.<br>() of the Securities Evolutions 20 and 38 of<br>the Net Mark Security and sections 20 and 38 of<br>the will allow the Commission to identify<br>17 is will allow the Commission to identify<br>1. | Dated for authenti                       |
| 2                                                                                                    | Position or Title <u>CEO</u><br>Date 2/2/2002<br>Intertional mistatements or omia<br>Section 19(4) of the Securities And<br>(15 US C. 18m(4) and 18m(4)), set<br>the Investment Company Act of 1<br>information to essign system iden<br>persons sending electronic admise                       | sione of facts constitute fedgeal criminal violatione.<br>cof 1993 (15 U.S.C. 1966)), sections 13(a) and 23(<br>stion 319 of the Thust Indenture Act of 1939 (15 U<br>MO (15 U.S.C. 80 x 29 and 80x3 7) at longing softs<br>induction to fact, filture sector, and training softs<br>sions and grant secure access to the EDGAR systep     | Sée 18 U.S.C. 1001.<br>1) of the Semurities Env. Junge Act of 1934<br>S.C. 17855), and sertions 30 and 38 of<br>thir not this information. We will use this<br>This will allow the Commission to identify<br>1.           | Dated for authenti                       |
| 2                                                                                                    | Position or Title <u>CEO</u><br>Date <u>2/2/2002</u><br>Intertional misistatements or omio<br>Section 19(a) of the Securities Ao<br>(15 US C. 1876(a) and 1896(b), as<br>the Investment Company And 1896(b), at of 11<br>information to assign system ident<br>persons sending electronic submis | rjope of fasts constitute fedgeal oriminal violations.<br>tof 1993 (15 U.S.C. 1956)), settione 13(a) and 23(<br>wrigh 319 of the That Thebraue Act of 1999 (15 U<br>940 (15 U.S.C. 80a 29 and 80a 37) at horize solgin<br>the dio not files, filing agents, and training sogets<br>sions and grant sorupe access to the EDGAR system       | Sée 18 U.S.C. 100 1.<br>1) of the Securities Exchange Act of 1934<br>S.C. (1936), and sections 30 and 38 of<br>ation of this indomestion. We will use this<br>This will allow the Commission to identify<br>a.            | Dated for authenti                       |

### After the SEC Receives Your Form ID Application

After the SEC receives both the electronic Form ID application and the attached authentication documentation, the Commission will authenticate the request. A notification message stating the SEC's disposition of the application will be sent to the e-mail address provided in the "Contact for EDGAR Information" part of the Form ID. The disposition will be either "accepted" or "rejected."

## Applying for EDGAR Access

Please follow these steps:

Step 1: Log on to the EDGAR website https://www.filermanagement.edgarfiling.sec.gov.

Step 2: Click on the option Apply for EDGAR Access (New).

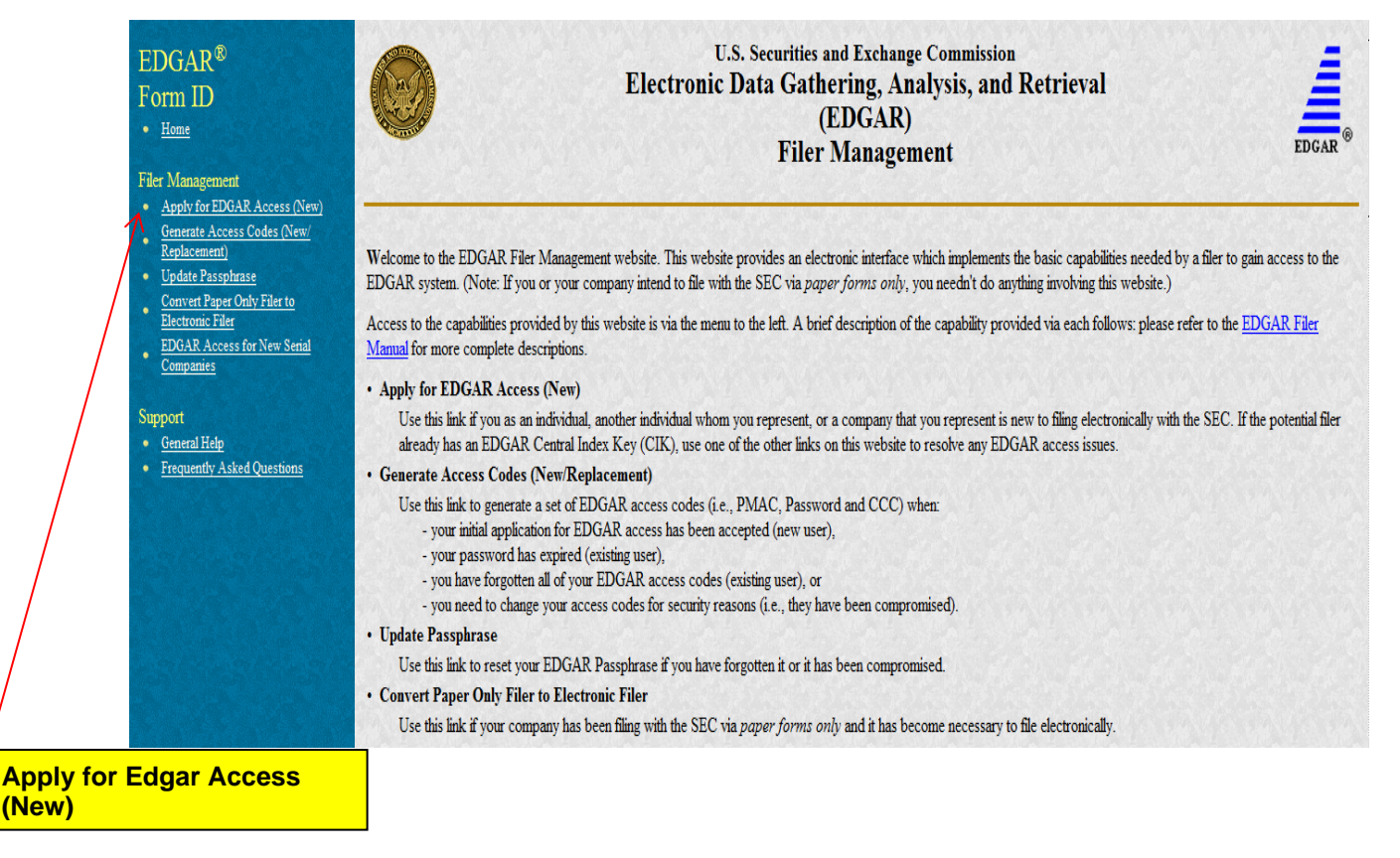

The Form ID Application is displayed.

Choose the type of filer. For example: Filer; Filing Agent; Large Trader.

Step 3: Choose the filer type, and fill out the rest of the form.

|                                                                                                    | Application for EDGAR Access (Form ID)                                                                                                    |
|----------------------------------------------------------------------------------------------------|----------------------------------------------------------------------------------------------------|
| gplicant Type                                                                                                    |                                                                                                    |
| Tiler                                                                                                    |                                                                                                    |
| Filing Agent                                                                                                    |                                                                                                    |
| Investment Company, Business De<br>Institutional Investment Manage                                                                                                    | vvelopment Company of Insurance Company Separate Account<br>or (Form 137 Filer)                                                                                                    |
| Large Trader<br>Not-Dovertment company Applican                                                                                                    | it under the Investment Company hot of 1965                                                                                                    |
| Training Agent<br>Transfer Agent                                                                                                    |                                                                                                    |
| Municipal Advisor                                                                                                    |                                                                                                    |
| Also, the value that you enter bei                                                                                                    | low may be conformed to meet EDGAR standards. Click here for details.                                                                                                    |
| Name of Applicant (English language) *                                                                                                    |                                                                                                    |
|                                                                                                    |                                                                                                    |
| Mailing Street 1 *                                                                                                    | Mailing Street 2                                                                                                    |
| 1                                                                                                    |                                                                                                    |
| Mailing City*                                                                                                    | Mailing State/Country *                                                                                                    |
| ·                                                                                                    |                                                                                                    |
| Mailing TecRostal Code*                                                                                                    |                                                                                                    |
|                                                                                                    |                                                                                                    |
| Phone T                                                                                                    |                                                                                                    |
|                                                                                                    |                                                                                                    |
|                                                                                                    | The same the annual science                                                                                                    |
| Note. If the potential filer does not have a                                                                                                    | a Tare, enter 100-00000000 berow.                                                                                                    |
| DD-DDDDDDDD1*                                                                                                    |                                                                                                    |
|                                                                                                    |                                                                                                    |
|                                                                                                    |                                                                                                    |
| ing Business As' Name                                                                                                    | Filer Information                                                                                                    |
| sing Business As" Name<br>In: The Foreign Name is intended to be<br>eign Name                                                                                                    | Filer Indormation The name of your company in any language other than English.                                                                                                    |
| ing Business As' Name<br>Ia: The Foreign Name is intended to be<br>eign Name<br>Business address same as maling a                                                                                                    | Flerindumation The name of your company in any language other than English. Others. Business address is required if not the same.                                                                                                    |
| ing Business As' Name<br>III. The Foreign Name is intended to be<br>eign Name<br>Business address same as mailing a<br>ciscon Stand F                                                                                                    | Filer information<br>the name of your company in any language other than English.<br>ddress. Business address is required if not the same.                                                                                                    |
| ing Business As' Name<br>is: The Foreign Name is intended to be<br>eign Name<br>Business address same as mailing a<br>imess Street 1                                                                                                    | Fler internation The name of your company in any language other than English. ddress. Business address is required if not the same. Business Street 2                                                                                                    |
| ing Business As' Name<br>ar. The Fonsign Name is intended to be<br>sign Name<br>Business address same as mailing a<br>piness Street 1                                                                                                    | Fler information The name of your company in any language other than English. ddress. Business address is required if not the same. Business Street 2                                                                                                    |
| ing Business As' Name<br>In The Foreign Name is intended to be<br>eign Name<br>Business address same as mailing a<br>siness Street 1<br>smess City                                                                                                    | Filer information The name of your company in any language other than English.  ddress. Business address is required if not the same.  Business State/Country  Business State/Country                                                                                                    |
| ing Business As' Name<br>is: The Foreign Name is intended to be<br>eign Name<br>Business address same as mailing a<br>press Street 1<br>sitess City                                                                                                    | Fier information The name of your company in any language other than English.  ddress. Business address is required if not the same.  Business Stelet 2 Business SteletCountry                                                                                                    |
| ong Business As' Name<br>In: The Foreign Name is intended to be<br>reign Name<br>Business address same as malling a<br>siness Street 1<br>siness City<br>siness Zip/Fieldal Code                                                                                  | Fler information The name of your company in any language other than English.  ddress. Business address is required if not the same.  Business State/Country                                                                                                    |
| Ing Business As' Name In The Foreign Name is intended to be sign Name Business address same as mailing a siness Street 1 siness City siness Zip/Postal Code de of Incorporation                                                                                   | Fier Information The name of your company in any language other than English.  ddress. Business address is required if not the same.  Business State 2  Business State Country                                                                                                    |
| ing Business As' Name<br>ar. The Fonsign Name is intended to be<br>sign Name<br>Business address same as mailing a<br>intens Street 1<br>intens City<br>intens Zip/Postal Code<br>le of Incorporation                                                             | Fier information The name of your company in any language other Than English.   ddress. Business address is required if not the same.  Business Steet 2 Business Steet 2 Busines |
| Ing Business As' Name Its: The Foreign Name is intended to be reign Name Business address same as mailing a siness Direct 1 siness City siness Zig/Postal Code te of Incorporation Cat Tiver End (MMDD)                                                           | Fier information The name of your company in any language other than English.  detess. Business address is required if not the same.  Business State-Country  Business State-Country                                                                                                    |
| ing Business As' Name  ar. The Fonsign Name is intended to be sign Name  Business address same as malling a iness Street 1  iness City  iness ZignPostal Code ls of Incorporation  cal Tear End (MIRDO)                                                           | Fier information The name of your company in any language other Than English.                                                                                                    |
| eng Business As' Name en The Foreign Name is intended to be eign Name Business address same as maling a siness Otreet 1 siness City siness Zip/Fostal Code te of Incorporation cal Tear End (MMCC)                                                                | Fler information the name of your company in any language other than English. ddress. Business address is required if not the same. Business State/Countly                                                                                                    |
| eng Business As' Name ar. The Foreign Name is intended to be eign Name Business address same as malling a siness City aness City aness Zip/Postal Code ar fincorporation cal Thear End (MIACC)                                                                    | Ther information  The name of your company in any language other than English.                                                                                                    |
| ing Business As' Name  ar. The Fonsign Name is intended to be sign Name  Business address same as malling a intens Street 1  intens City  intens ZipPhotfal Code la of Incorporation  call Tear End (MBEDD)  Con that Name *                                      | Ther information  The name of your company in any language other Than English.                                                                                                    |
| eting Business As' Name ar The Foreign Name is intended to be eign Name Business address same as maling a iness Oty aness Zip/Postal Code te of Incorporation cal Thear End (MMCO) Con tacl Name *                                                                | The name of your company in any language other than English.    ddress. Business address is required if not the same.  Business State Country  R  tact for EDGAR information, inquires and Access Codes                                                                                                    |
| ing Business As' Name ar. The Foreign Name is intended to be eigh Name Business address same as maling a uness Street 1 eness City eness ZighPostal Code te of Incorporation cal Tear End (MMCC) Con tact Name *                                                  | The name of your company in any language other than English.                                                                                                    |
| ing Business As' Name  ar. The Foreign Name is intended to be eign Name  Business address same as malling a intens Street 1  intens Oly  intens Zip/Postal Code is of incorporation cal Year End (MMCCO)  Con dad Name *  Contact address same as mailing address | Ther information  The name of your company in any language other than English.                                                                                                    |

## Step 4: Enter the signature on the form.

|   | Contact Zip/Postal Code                                                                                                    |                                                                                                    |
|---|----------------------------------------------------------------------------------------------------|----------------------------------------------------------------------------------------------------|
|   | Contact Phone *                                                                                                    |                                                                                                    |
|   | I have The E-mail addition being a scheme and the state of the                                                                              | a free a desiration but make the are included in a second                                                        |
|   | Rome the pontal appress percents where you must enter it here.                                                                              | augene and unstanding and unstanding and reading and loss easier.                                                |
|   | E-mail Address *                                                                                                    |                                                                                                    |
|   | 1                                                                                                    |                                                                                                    |
|   | HIS BOOK C. CLAR ADDRES                                                                                                    |                                                                                                    |
|   | 2.5                                                                                                    |                                                                                                    |
|   | Contact for SEC Account Inform                                                                                                    | ration and Billing involces                                                                                      |
|   | Contact Name *                                                                                                    |                                                                                                    |
|   |                                                                                                    | and the second second second second second second second second second second second second second second second |
|   | Contact address same as making address. Contact address is rec                                                                              | pited if not the same                                                                                            |
|   | Contact Street 1 Contac                                                                                                    | d Breef 2                                                                                                    |
|   |                                                                                                    |                                                                                                    |
|   | Contact Dity Contact State/Country                                                                                                    |                                                                                                    |
|   | 1                                                                                                    | 1                                                                                                    |
|   | Contact 20/Postal Code                                                                                                    |                                                                                                    |
|   | Contraction                                                                                                    |                                                                                                    |
|   |                                                                                                    |                                                                                                    |
|   | Simular information                                                                                                    |                                                                                                    |
|   |                                                                                                    |                                                                                                    |
|   | Note: Only a duly authorized person - such as a partner, president, the<br>director - may sign this application on behalf of the applicant. | reasurer, corporate secretary, officer, or                                                                       |
|   | Signature*                                                                                                    | Date MB/DDmmm*                                                                                                   |
|   |                                                                                                    |                                                                                                    |
|   | -                                                                                                    |                                                                                                    |
|   | Title Position *                                                                                                    |                                                                                                    |
|   |                                                                                                    |                                                                                                    |
|   | 1.2                                                                                                    |                                                                                                    |
|   | A REAL PROPERTY AND A REAL PROPERTY AND                                                                                                    |                                                                                                    |
|   |                                                                                                    |                                                                                                    |
|   |                                                                                                    | Continue >> Help                                                                                                 |
|   |                                                                                                    |                                                                                                    |
|   |                                                                                                    |                                                                                                    |
|   |                                                                                                    |                                                                                                    |
|   |                                                                                                    | ExtWindow                                                                                                    |
|   |                                                                                                    |                                                                                                    |
| - |                                                                                                    |                                                                                                    |
|   |                                                                                                    |                                                                                                    |

## **Step 5:** Browse for the Authentication Document that you scanned into your computer.

|                                                                                                    |                                                                                                    |                                                                                                    | Upload Attachment                                                                                                    |                                                     |                                    |  |
|----------------------------------------------------------------------------------------------------|----------------------------------------------------------------------------------------------------|----------------------------------------------------------------------------------------------------|----------------------------------------------------------------------------------------------------|-----------------------------------------------------|------------------------------------|--|
| To complete processing<br>processed if this docum<br>your Form ID.<br>Enter the attachment infi<br>or PDF documents can<br>respectively), and docum<br>attorney). Please note th<br>Attachment(s)* screen v<br>*indicate<br>File Na<br>Type<br>Descri | of your Form ID, you mut<br>ent is not received. Your a<br>ormation in the fields belov<br>be uploaded. These document<br>ment type (COVER for co<br>hat PDF documents must u<br>vithout uploading an attach<br>es required field. Help for a field<br>ume * | st upload a notarized authentication<br>uthentication document must be a<br>v and then select the "Upload" butt<br>nents must have the appropriate fil<br>ver letter, CORRESP for corresp<br>se the CORRESP document type<br>ment, select the "Cancel" button.<br>Id may be accessed by clicking its lat<br>Attachment information | n document. Your Form ID will not be<br>PDF attachment that is submitted with<br>ton. Note that only ASCII text, HTML<br>le name extension (.txt, htm or .pdf<br>ondence, and EX-24 for power of<br>. To return to the "Upload/Delete<br>be! | Browse for<br>Authentica<br>Document<br>Click on Up | r your<br>ation<br>ation.<br>pload |  |
|                                                                                                    |                                                                                                    | Exit Window                                                                                                    | Choose: Type - Corre<br>for your Authenticatio<br>Document. Choose Ty<br>for Power of Attorney<br>needed.                                                                                                    | spondence<br>on<br>/pe- EX-24<br>if                 |                                    |  |

#### Step 6:

| ne fo | Mowing table contain | ns a list of your currently atta | Upload/De<br>ached documents. Use the "Upload Attach<br>ations to this list. | lete Attachment(s) |
|-------|----------------------|----------------------------------|------------------------------------------------------------------------------|--------------------|
|       |                      | Attac                            | thed Documents List                                                          |                    |
|       | # File Name          | Туре                             | Description                                                                  |                    |
| 0     | 1 secformid.pdf      | CORRESP                          | Form ID                                                                      |                    |
|       |                      | Upload Attachm                   | OK Delete Attachment                                                         | Click on OK        |
|       |                      |                                  | Exit Window                                                                  |                    |
|       |                      |                                  |                                                                              |                    |
|       |                      |                                  |                                                                              |                    |

Before submitting your Form ID, you must enter and re-enter a passphrase. You will use this passphrase later, along with your new CIK, to generate your EDGAR access codes.

#### It is important that you remember this passphrase for later use.

Note that this passphrase is **not** your EDGAR Login password.

Once you obtain your CIK via e-mail, this passphrase along with your CIK may be used to generate your EDGAR Login password (as well as CCC and PMAC).

**Note**: Your passphrase must be 8 characters long and contain at least one digit and one of the following characters: @, #, \*, or \$.

#### Step: 7

| ase, along with                          | s passpirase is not your EDGAR Login password. Once you dotain your CIK your CIK, may be used to generate your EDGAR Login password (as well as C                                    | CC and PMAC).        |
|------------------------------------------|----------------------------------------------------------------------------------------------------|----------------------|
|                                          | * indicates required field. Help for a field may be accessed by clicking its label. Passphrase Information                                                                           |                      |
|                                          | Passphrase * Note: Your passphrase must be 8 characters<br>long and must contain at least one digit and<br>one of the following characters: @, #, *, or \$.<br>Re-enter Passphrase * |                      |
| e you have confirm<br>t the "Submit Form | ed the Form ID information above, attached all necessary documents, and enter<br>n ID' button below.                                                                                 | Click Submit Form ID |

Once you obtain your CIK via e-mail, this passphrase, along with your CIK, may be used to generate your EDGAR Login password (as well as CCC and PMAC).

**Note:** After you receive the CIK you will must return to the Filer Management website <u>https://www.filermanagement.edgarfiling.sec.gov</u> to generate your Edgar access codes.

Step 8: Go to https://www.filermanagement.edgarfiling.sec.gov

#### **Click on Generate Access Codes**

Use this link to generate a set of EDGAR access codes (i.e., PMAC, Password and CCC) when:

- your initial application for EDGAR access has been accepted (new user),

- your password has expired (existing user),
- you have forgotten all of your EDGAR access codes (existing user), or

- you need to change your access codes for security reasons (i.e., they have been compromised).